# RV110W VPN 방화벽의 대역폭 우선 순위 구성

## 목표

Bandwidth Profiles(대역폭 프로파일)를 사용하는 경우 보안 네트워크(LAN)에서 비보안 네트 워크(WAN)로 이동하는 트래픽의 대역폭을 형성할 수 있습니다.대역폭 프로필을 사용하여 아 웃바운드 및 인바운드 트래픽을 제한할 수 있습니다.이렇게 하면 LAN 사용자가 인터넷 링크 의 모든 대역폭을 사용하지 못하게 됩니다.대역폭 사용량을 제어하기 위해 특정 서비스에 우 선 순위를 부여할 수 있습니다.이렇게 하면 중요한 트래픽이 덜 중요한 트래픽보다 먼저 전송 됩니다.

이 문서에서는 RV110W VPN 방화벽에서 대역폭 프로파일을 구성하는 방법에 대해 설명합니다.

## 적용 가능한 장치

·RV110W

### 소프트웨어 버전

•1.2.0.9

# 대역폭 우선 순위 구성

1단계. 웹 구성 유틸리티에 로그인하고 QoS > Bandwidth Management를 선택합니다 .Bandwidth *Management* 페이지가 열립니다.

| Bandwidth Management                  |                       |                       |           |          |
|---------------------------------------|-----------------------|-----------------------|-----------|----------|
| Setup                                 |                       |                       |           |          |
| Bandwidth Management:                 | Enable                |                       |           |          |
| Bandwidth                             |                       |                       |           |          |
| The Maximum Bandwidth provided by ISP | (                     |                       |           |          |
| Bandwidth Table                       |                       |                       | 14        |          |
| Interface                             | Upstream (Kbit/Sec)   | Downstream (Kbit/Sec) |           |          |
| WAN                                   | 10240                 | 40960                 |           |          |
|                                       |                       |                       |           |          |
|                                       |                       |                       |           |          |
| Bandwidth Priority Table              |                       |                       |           |          |
| Enable                                | Service               |                       | Direction | Priority |
| No data to display                    |                       |                       |           |          |
| Add Row Edit Dele                     | te Service Management | ]                     |           |          |
| Save Cancel                           |                       |                       |           |          |

2단계. Bandwidth Management(대역폭 관리) 필드에서 Enable(활성화) 확인란을 선택하여 대 역폭 관리를 활성화합니다.

3단계. 원하는 업스트림 대역폭을 Kbit/Sec에 입력합니다.업스트림은 인터넷으로 데이터를 보 내는 데 사용되는 대역폭 크기입니다.

4단계. 원하는 다운스트림 대역폭을 Kbit/Sec에 입력합니다.다운스트림은 인터넷에서 데이터

#### 를 수신하는 데 사용되는 대역폭 크기입니다.

| Bandwidth Management                  |                       |                       |            |          |
|---------------------------------------|-----------------------|-----------------------|------------|----------|
| Setup                                 |                       |                       |            |          |
| Bandwidth Management:                 | V Enable              |                       |            |          |
| Bandwidth                             |                       |                       |            |          |
| The Maximum Bandwidth provided by ISP |                       |                       |            |          |
| Bandwidth Table                       |                       |                       |            |          |
| Interface                             | Upstream (Kbit/Sec)   | Downstream (Kbit/Sec) |            |          |
| WAN                                   | 10240                 | 40960                 |            |          |
|                                       |                       |                       |            |          |
| Bandwidth Priority Table              |                       |                       |            |          |
| Enable                                | Service               |                       | Direction  | Priority |
|                                       | All Traffic[All]      | •                     | Upstream 💌 | Low      |
| Add Row Edit Delet                    | te Service Management |                       |            |          |
| Save Cancel                           |                       |                       |            |          |

5단계. Add row(행 추가)를 클릭하여 대역폭 우선순위를 구성합니다.

6단계. 대역폭 우선 순위를 활성화하려면 Enable 확인란을 선택합니다.

7단계. 서비스 드롭다운 목록에서 우선 순위를 지정할 서비스를 선택합니다.

**참고:**새 서비스 정의를 추가하려면 **서비스 관리**를 클릭합니다.이는 방화벽 및 QoS 정의에 사 용할 새로운 서비스를 정의하는 데 사용됩니다.자세한 내용은 <u>서비스 관리</u> 섹션을 참조하십시 오.

8단계. Direction 드롭다운 목록에서 우선 순위를 지정할 트래픽 방향을 선택합니다.이 옵션은 대역폭 우선 순위가 적용되는 트래픽을 결정합니다.

9단계. Priority 드롭다운 목록에서 선택한 서비스의 우선순위를 선택합니다.

| Bandwidth Managemei          | nt                      |                       |            |          |
|------------------------------|-------------------------|-----------------------|------------|----------|
| Setup                        |                         |                       |            |          |
| Bandwidth Management:        | ✓ Enable                |                       |            |          |
| Bandwidth                    |                         |                       |            |          |
| The Maximum Bandwidth provid | ded by ISP              |                       |            |          |
| Bandwidth Table              |                         |                       |            |          |
| Interface                    | Upstream (Kbit/Sec)     | Downstream (Kbit/Sec) |            |          |
| WAN                          | 10240                   | 40960                 |            |          |
| -                            |                         |                       |            |          |
| Bandwidth Priority Table     |                         |                       |            |          |
| Enable                       | Service                 | e                     | Direction  | Priority |
|                              | All Traffic[All]        | •                     | Upstream 💌 | Low      |
| Add Row Edit                 | Delete Service Manageme | nt                    |            |          |
| Save Cancel                  |                         |                       |            |          |

10단계. 저장을 클릭하여 설정을 적용합니다.

11단계(선택 사항) 대역폭 우선 순위를 수정하려면 대역폭 우선 순위의 확인란을 선택하고 **편** 집을 클릭하고 원하는 필드를 편집한 다음 **저장**을 클릭합니다.

12단계(선택 사항) 대역폭 우선 순위를 삭제하려면 대역폭 우선 순위의 확인란을 선택하고 삭

·TCP — 이 모드에서는 데이터의 오류 없는 전송을 허용합니다.흐름 제어를 사용하면 모든

3단계. Protocol 필드의 드롭다운 목록에서 서비스가 사용하는 프로토콜을 선택합니다.

| Service Name        | Protocol  | Start Port | End Por |
|---------------------|-----------|------------|---------|
| All Traffic         | All       |            |         |
| DNS                 | UDP       | 53         | 53      |
| FTP                 | TCP       | 21         | 21      |
| HTTP                | TCP       | 80         | 80      |
| HTTP Secondary      | TCP       | 8080       | 8080    |
| HTTPS               | TCP       | 443        | 443     |
| HTTPS Secondary     | TCP       | 8443       | 8443    |
| TFTP                | UDP       | 69         | 69      |
| IMAP                | TCP       | 143        | 143     |
| NNTP                | TCP       | 119        | 119     |
| POP3                | TCP       | 110        | 110     |
| SNMP                | UDP       | 161        | 161     |
| SMTP                | TCP       | 25         | 25      |
| TELNET              | TCP       | 23         | 23      |
| TELNET Secondary    | TCP       | 8023       | 8023    |
| TELNET SSL          | TCP       | 992        | 992     |
| Voice(SIP)          | TCP & UDP | 5060       | 5061    |
| DHCP                | UDP       | 67         | 67      |
| Add Row Edit Delete |           |            |         |

#### 2단계. 서비스 이름 필드에 원하는 서비스 이름을 입력합니다.서비스를 식별합니다.

| ervice Management Table |           |            |         |
|-------------------------|-----------|------------|---------|
| Service Name            | Protocol  | Start Port | End Por |
| All Traffic             | All       |            |         |
| DNS                     | UDP       | 53         | 5       |
| FTP                     | TCP       | 21         | 2       |
| HTTP                    | TCP       | 80         | 8       |
| HTTP Secondary          | TCP       | 8080       | 808     |
| HTTPS                   | TCP       | 443        | 44:     |
| HTTPS Secondary         | TCP       | 8443       | 844:    |
| TFTP                    | UDP       | 69         | 6       |
| IMAP                    | TCP       | 143        | 14:     |
| NNTP                    | TCP       | 119        | 11:     |
| POP3                    | TCP       | 110        | 11      |
| SNMP                    | UDP       | 161        | 16      |
| SMTP                    | TCP       | 25         | 2       |
| TELNET                  | TCP       | 23         | 2:      |
| TELNET Secondary        | TCP       | 8023       | 802     |
| TELNET SSL              | TCP       | 992        | 99:     |
| Voice(SIP)              | TCP & UDP | 5060       | 506     |

서비스 관리 기능은 방화벽 규칙을 적용할 수 있는 서비스를 만들고 사용자 지정하는 데 사용

### 1단계. Add Row(행 추가)를 클릭하여 새 서비스를 추가합니다.

됩니다.서비스가 정의되면 서비스 관리 테이블에 표시됩니다.

제를 클릭한 다음 저장을 클릭합니다.

서비스 관리

데이터가 전달되고 전송되지 않은 모든 패킷이 재전송됩니다.

·UDP — 이 모드는 TCP보다 빠르지만 흐름 제어를 제공하지 않습니다.UDP의 기본 사용에 는 비디오, 음성, 게임 또는 흐름 제어가 실용적이지 않은 기타 라이브 애플리케이션의 스트 리밍이 포함됩니다.

·TCP & UDP — 이 모드에서는 TCP와 UDP를 모두 사용할 수 있습니다.

·ICMP — 이 모드에서는 제어 프로토콜을 허용합니다.이 프로토콜은 애플리케이션 데이터 를 전달하도록 설계되지 않았습니다.대신 네트워크 상태에 대한 정보를 릴레이합니다.ping 유틸리티는 이 프로토콜을 사용합니다.

4단계. Start Port 필드에 서비스가 사용하는 첫 번째 TCP 또는 UDP 포트를 입력합니다.

5단계. End Port 필드에 서비스가 사용하는 마지막 TCP 또는 UDP 포트를 입력합니다.

6단계. **저장**을 클릭하여 설정을 적용합니다.

7단계. (선택 사항) 프로토콜을 편집하려면 원하는 서비스의 확인란을 선택하고 Edit(편집)를 클릭하고 원하는 필드를 편집한 다음 Save(저장)를 클릭합니다.

8단계. (선택 사항) 프로토콜을 삭제하려면 원하는 서비스의 확인란을 선택하고 Delete(삭제) 를 클릭한 다음 Save(저장)를 클릭합니다.